# MyOrders Coverage Area User Guide

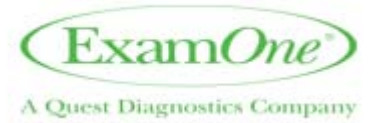

## **Coverage Area**

#### Coverage

View and edit the areas of coverage that ExamOne will use to determine where you wish to work. Use the "Coverage" tile to view and edit the listing of coverage currently on file for where you are willing to work. Coverage can be viewed from the "Coverage map" tab OR by using the "Zip Codes" tab. The cities that show in blue are the area we have you listed as covering. Anything in red is not included in the coverage listing.

To add coverage using the Coverage map:

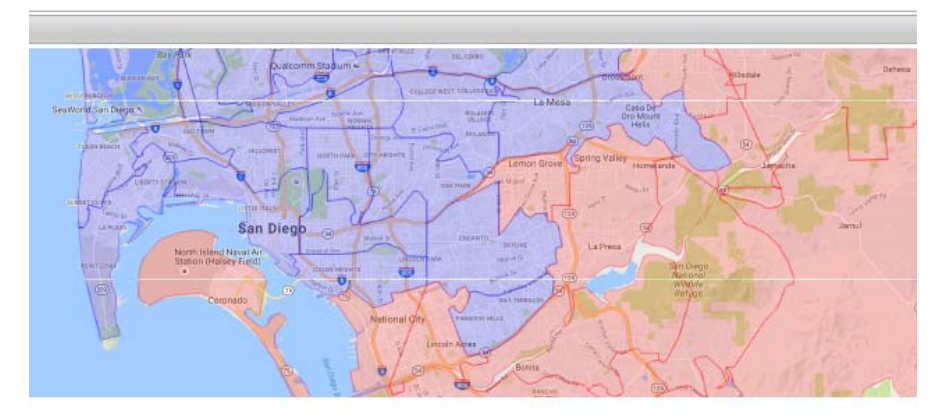

Viewing Zip: 91977 Status: Not Covered

\*\*\*Please Note: Coverage can only be added for Add/Remove Coverage

- 1. Select a zip code from the map. The selected zip will display underneath the left corner of the map and the status will be either **Covered** or Not **Covered**.
- 2. If Not Covered, add coverage by selecting "Mark Covered!"
- 3. To exit without adding coverage, select "Cancel".

## To add coverage using city selection:

Mark Covered! Cancel

#### Local Cities

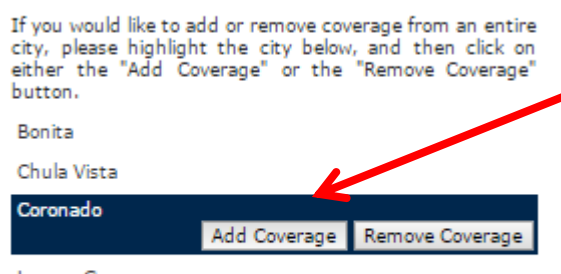

|   | 0 | 01    | n - | 6- | n | n | м | 0 |
|---|---|-------|-----|----|---|---|---|---|
| - | - | <br>~ |     | ~  |   | ~ |   | - |
|   |   |       |     |    |   |   |   |   |
|   |   |       |     |    |   |   |   |   |

```
Lincoln Acres
```

```
National City
```

- 1. Locate list of local cities underneath Coverage map.
- 2. Click on city to select it and click "Add Coverage" to add all zips in the city to your coverage area.
- 3. A confirmation window will pop up. Select "OK" to continue to add coverage.

San Diego

To add coverage using the Zip Codes tab:

|                | 🕏 RELOAD 🔘 NEW REC |
|----------------|--------------------|
| Edit Territory | ×                  |
| Zip Code:      |                    |
| Distance:      |                    |
| Inactive:      |                    |

- 1. Select "New Record" from the top right corner of the Zip Codes screen.
- 2. The Edit Territory window will pop up.
- 3. Enter the zip you wish to add in the Zip Code field.
- 4. Select "Save".

| Request Suc | cessful     |            |       |        |      |
|-------------|-------------|------------|-------|--------|------|
| ZIP         | CITY        | STATE      | MILES | AMOUNT |      |
| 90008       | Los Angeles | California |       | N/A    | Edit |
| 92656       | Aliso Viejo | California |       | N/A    | Edit |
| 92602       | Irvine      | California |       | N/A    | Edin |
| 90004       | Los Angeles | California |       | N/A    | Edit |
| 92618       | Irvine      | California |       | N/A    | Edit |
| 90002       | Los Angeles | California |       | N/A    | Edir |
| 92397       | Wrightwood  | California |       | N/A    | Edit |
| 92618       | Irvine      | California |       | N/A    | Edi  |
| 92101       | San Diego   | California | 0.00  | N/A    | Edi  |
| 92187       | San Diego   | California | 0.16  | N/A    | Edi  |
| 92132       | San Diego   | California | 0.22  | N/A    | Edi  |
| 92112       | San Diego   | California | 0.23  | N/A    | Edit |
| 92184       | San Diego   | California | 0.30  | N/A    | Edit |
| 92134       | San Diego   | California | 1,11  | N/A    | Edit |
| 92163       | San Diego   | California | 1,73  | N/A    | Edit |
| 92103       | San Diego   | California | 1.88  | N/A    | Edit |
| 92135       | San Diego   | California | 1.98  | N/A    | Edit |
| 92140       | San Diego   | California | 2.23  | N/A    | Edit |
| 92162       | San Diego   | California | 2.33  | N/A    | Edit |
| 92104       | San Diego   | California | 2.35  | N/A    | Edir |

### To view a list of zip codes added to your coverage area, select Zip Codes tab and view records: